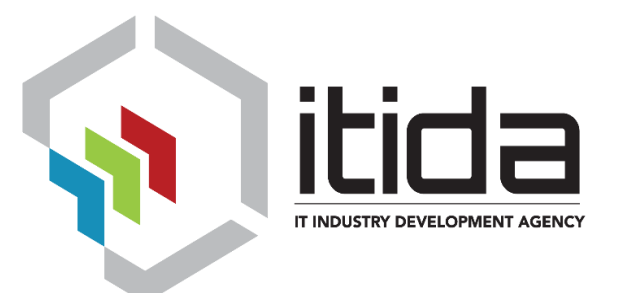

# Web-Sign Client Component for Portal

User Manual

Version 1.0

## Digital Signature Competencies Center Information Technology Industry Development Agency

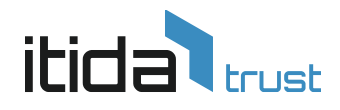

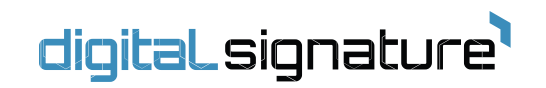

### Table of Contents

| 1. | Gen  | eral Information                   | . 3 |
|----|------|------------------------------------|-----|
|    | 1.1. | Requirements                       | . 3 |
| 2. | Wel  | b-Sign Client Installation         | . 3 |
| 3  | Digi | tal Signing from a web application | . 5 |
|    | 3.1  | Insert Smart Token                 | . 5 |
|    | 3.2  | Start Web-Sign Client              | . 5 |
|    | 2.4  | Review Data                        | . 6 |
|    | 2.5  | Signing Data                       | . 7 |
|    | 2.6  | Version                            | . 8 |
|    |      |                                    |     |

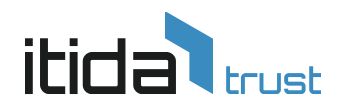

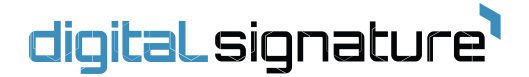

#### **1.** General Information

Web-Sign Client is a desktop application installed once on the user machine, which is responsible for the signing operation through portal using smart token.

#### 1.1. Requirements

- Requires a smart token.
- Supported Operating System: Windows 8 & 10
- Requires Internet Connection

#### 2. Web-Sign Client Installation

1. Run the installer ItidaWebSign.exe then click on "Next" button

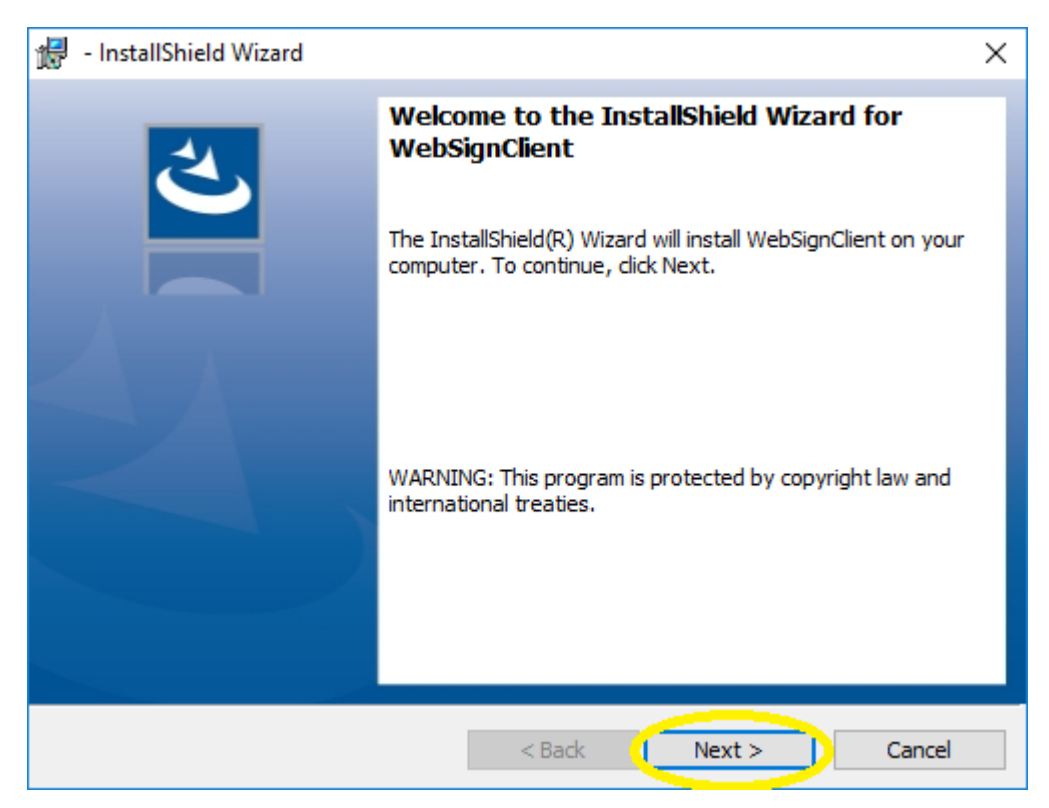

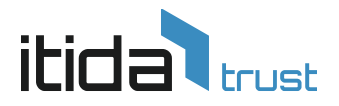

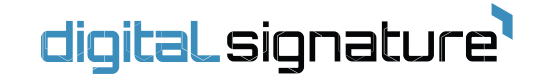

2. Click on "Install" button and please wait until installation finish.

| 🖟 - InstallShield Wizard                                                  |                             | ×                             |
|---------------------------------------------------------------------------|-----------------------------|-------------------------------|
| Ready to Install the Program<br>The wizard is ready to begin installation |                             | と                             |
| Click Install to begin the installation.                                  |                             |                               |
| If you want to review or change any of<br>exit the wizard.                | your installation settings, | , click Back. Click Cancel to |
|                                                                           |                             |                               |
|                                                                           |                             |                               |
|                                                                           |                             |                               |
|                                                                           |                             |                               |
|                                                                           |                             |                               |
|                                                                           |                             |                               |
| InstallShield                                                             | c Park III                  | astall Cancel                 |
|                                                                           |                             | Cancel                        |

| 👘 - InstallS           | Shield Wizard — 🗆                                                                                 | ×     |
|------------------------|---------------------------------------------------------------------------------------------------|-------|
| Installing<br>The prog | WebSignClient<br>ram features you selected are being installed.                                   | と     |
| 17                     | Please wait while the InstallShield Wizard installs WebSignClient. This may take several minutes. |       |
|                        | Status:                                                                                           |       |
|                        |                                                                                                   |       |
|                        |                                                                                                   |       |
|                        |                                                                                                   |       |
|                        |                                                                                                   |       |
| TestallChield          |                                                                                                   |       |
| Instalishield –        | < Back Next > Ca                                                                                  | ancel |

Smart village, building (121), Cairo – Alexandria Desert Road, Giza, Egypt, PC 12577 Info.dsss@itida.gov.eg

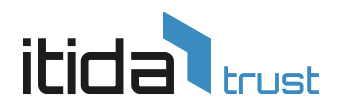

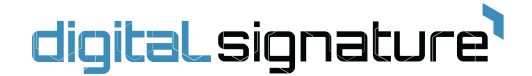

3. Click on "Finish" button

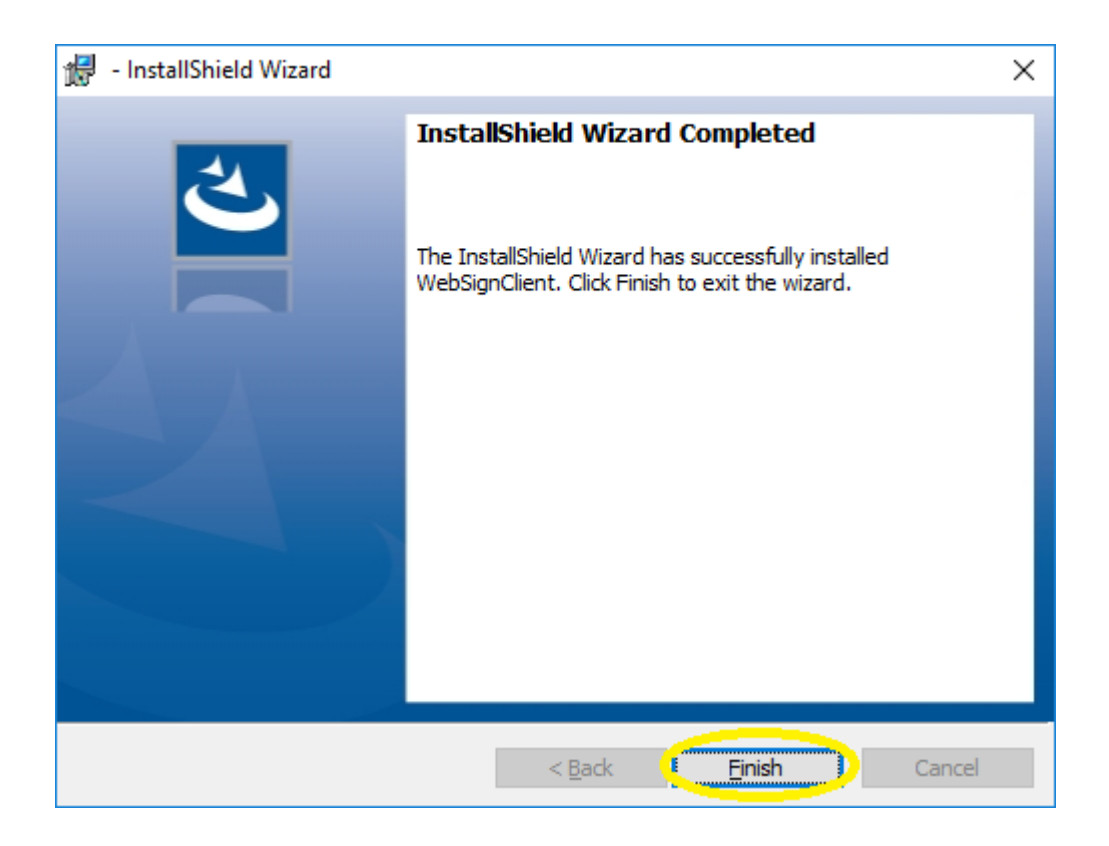

#### **3** Digital Signing from a web application

#### 3.1 Insert Smart Token

Please insert the Smart Token into your machine.

#### 3.2 Start Web-Sign Client

3.2.1 After clicking the signing button, some browsers will prompt the user to open Web-Sign Client. Click on "Open signsrv" to run the application.

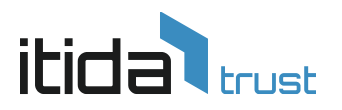

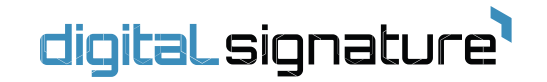

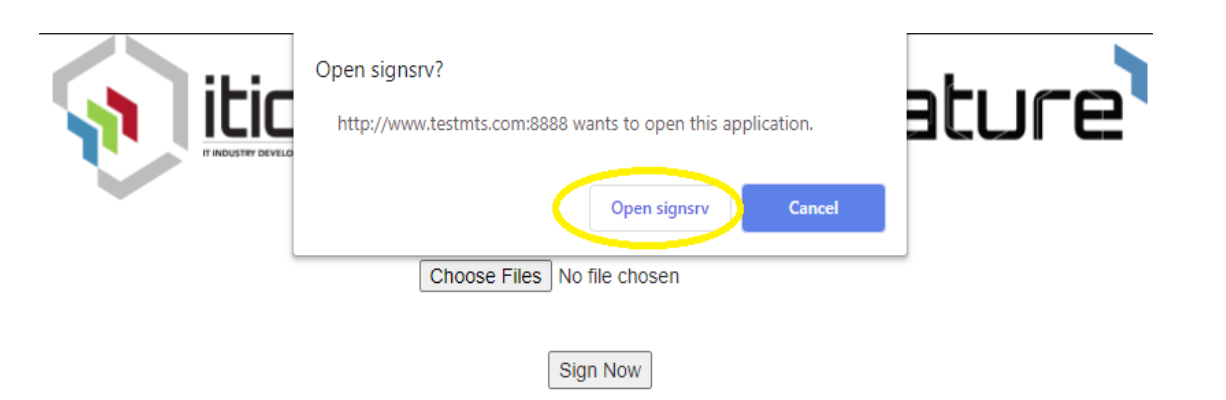

#### N.B: If the application not installed on the machine, the below message will appear.

| 🛞 tida   digital.signature <sup>1</sup> |                                              |                                        |
|-----------------------------------------|----------------------------------------------|----------------------------------------|
|                                         | بر نامج عميل التوقيع الالكتر وني غير امثبت   |                                        |
|                                         | اصغط هذا لتحميل بردامج العميل (مرة واحدة فقط |                                        |
|                                         |                                              |                                        |
|                                         |                                              | التوقيع تحديث الغاء<br>مطور من اليتيرا |
|                                         |                                              |                                        |

#### 3.3 Review Data

3.3.1 After clicking sign button, please review all data before you digitally sign them by clicking on ">>" and "<<".

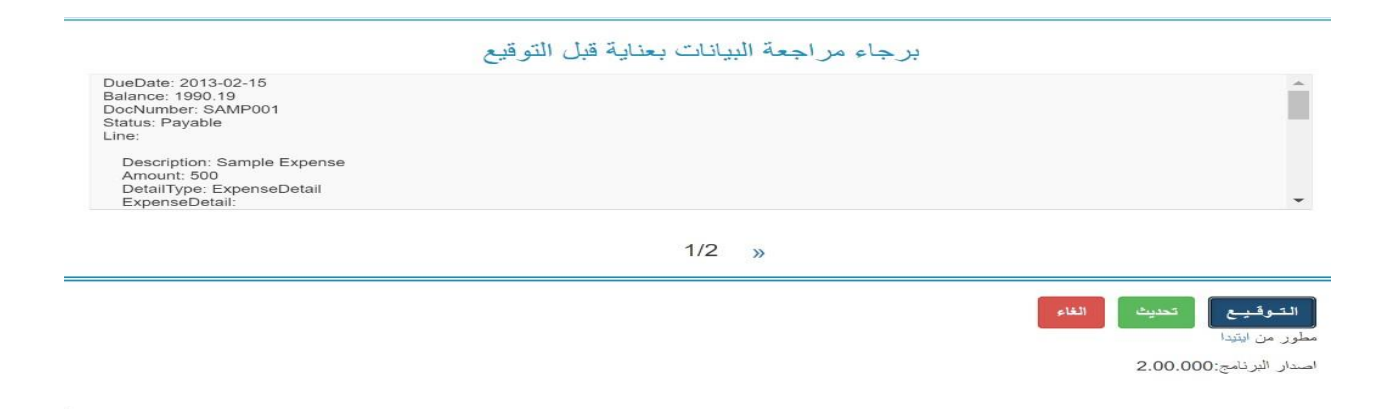

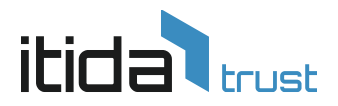

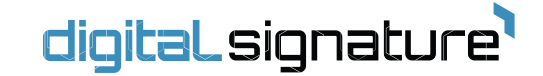

#### 3.3.2 Choose the certificate you want to sign the data with.

| 🛞 itida (digital.signature)                                                               |                                       |                        |                   |                     |                  |
|-------------------------------------------------------------------------------------------|---------------------------------------|------------------------|-------------------|---------------------|------------------|
| صالحة حتى                                                                                 | الرقم القومى                          | صادرة من               | البريد الالكتروني | صاحب الشهادة        | #                |
| 23Apr2021                                                                                 |                                       | MCDR Test 2020         |                   | MCDR E-Sealing Test | •                |
|                                                                                           |                                       |                        |                   |                     |                  |
|                                                                                           |                                       |                        |                   |                     |                  |
|                                                                                           |                                       | بات بعدايه قبل التوقيع | رجاء مراجعه البيا | אָ                  |                  |
| DueDate: 2013-02-15<br>Balance: 1990.19<br>DocNumber: SAMP001<br>Status: Payable<br>Line: |                                       |                        |                   |                     | Â                |
| Description: Sample<br>Amount: 500<br>DetailType: Expensel<br>Customer: ABC123 (:         | Expense<br>Detail<br>Sample Customer) |                        |                   |                     | •                |
|                                                                                           |                                       | 1/1                    |                   |                     |                  |
|                                                                                           |                                       |                        |                   | <b>بع</b><br>اینیدا | التوق<br>مطور من |
|                                                                                           |                                       |                        |                   | نامج:2.00.000       | اصدار البر       |

#### 3.4 Signing Data

3.4.1 Click on "التوقيع" button to sign the data and then enter PIN code of Smart Token.

| صالحة حتى                                                                                                    | الرقم القومي | صادرة من                                                                   | البريد الالكتروني |    | صاحب الشهادة                            |
|----------------------------------------------------------------------------------------------------|--------------|----------------------------------------------------------------------------|-------------------|----|-----------------------------------------|
| 31Mar2021                                                                                                    |              | Egypt Trust Corporate CA G2                                                |                   | Te | est Sealing Demo user1                  |
| 23Apr2021                                                                                                    |              | MCDR Test 2020                                                             |                   |    | MCDR E-Sealing Test                     |
| DueDate: 2013-02-15<br>Balance: 1990.19<br>DocNumber: SAMP001<br>Status: Payable<br>Line:<br>Description: Sample Expense<br>Amount: 500<br>DetailType: ExpenseDetail<br>Customer: ABC123 (Sample Cust |              | Windows Security<br>Smart Card<br>Please enter your digital signature PIN. |                   | ×  |                                         |
|                                                                                                    |              | Click here for more informatic                                             | n                 |    |                                         |
|                                                                                                    |              | ОК                                                                         | Cancel            |    |                                         |
|                                                                                                    |              |                                                                            |                   |    | نيسع تحديث <mark>الغاء</mark><br>ابتردا |

Smart village, building (121), Cairo – Alexandria Desert Road, Giza, Egypt, PC 12577 Info.dsss@itida.gov.eg

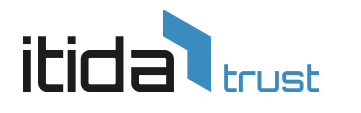

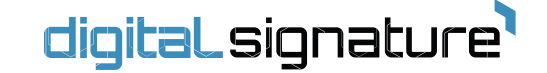

#### 3.5 Version

#### You can check version number of signing plugin as shown below

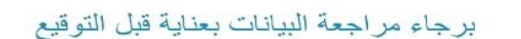

DueDate: 2013-02-15 Balance: 1990.19 DocNumber: SAMP001 Status: Payable Line:

Description: Sample Expense Amount: 500 DetailType: ExpenseDetail ExpenseDetail:

1/2 »

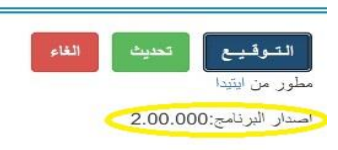